#### Contents

| Spouse/RDP Gains Coverage Elsewhere | 2 |
|-------------------------------------|---|
| Spouse/RDP Loses Coverage Elsewhere | 6 |
| Further Benefits information        | 9 |
| Benefits Team contact information   | 9 |

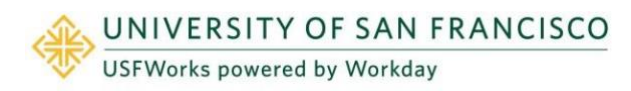

If your spouse/RDP who:

- Is enrolled on your USF Medical Plan
- Will continue to be enrolled on your USF Medical Plan
- Is gaining or losing medical coverage through their employer

You have **30 calendar days** from the date of your spouse/RDP's gain/loss of medical coverage elsewhere through their employer to submit a Gain/Loss of Coverage Elsewhere task in <u>USFWorks</u> to update your selected option for the 'Medical Spousal Surcharge'. Once you have submitted the task, the change will be effective on 1<sup>st</sup> of the following month.

**Please note:** If more than 30 calendar days have passed since your spouse/RDP gained/lost their medical coverage elsewhere through their employer, please contact the Benefits Team at

<u>benefits@usfca.edu</u> for additional instructions prior to submitting the task, as your selected option for the 'Medical Spousal Surcharge' can only be updated going forward (i.e. to be effective on 1st of the month following your email notification to the Benefits Team).

#### Spouse/RDP Gains Coverage Elsewhere

Follow these steps:

1. Log in to USFWorks and click Benefits and Pay.

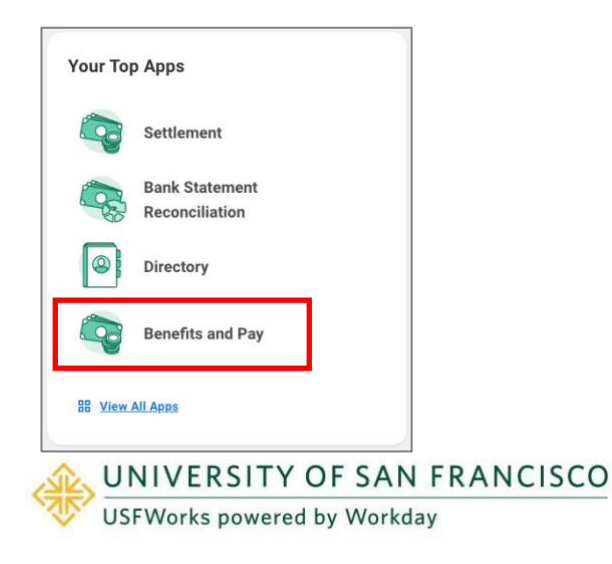

2. On the next page, under Tasks and Reports, select Change Benefits.

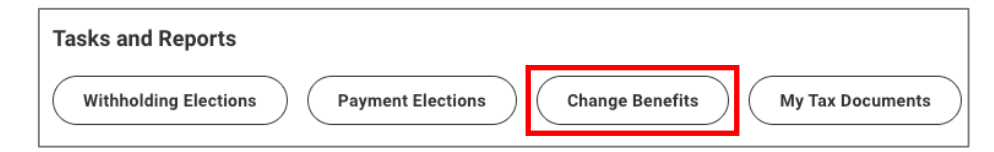

- 3. On the Change Benefits page:
  - a) Select Gain Other Coverage Elsewhere as the Change Reason.
  - b) Enter the Date of When New Coverage Started i.e. the date on which your spouse/RDP's coverage elsewhere through their employer was effective.
  - c) Attach proof of your spouse/RDP's gain of coverage elsewhere (e.g. letter from their employer, copy of their benefit elections).
  - d) Click Submit.

| Change Benefit      | 5                                                                                                    |
|---------------------|----------------------------------------------------------------------------------------------------|
| Change Reason ★     | <ul> <li>Beneficiary Change</li> <li>Birth or Adoption</li> <li>Death of Dependent</li> <li>Divorce/Dissolution of Registered Domestic Partnership</li> <li>Gain Other Coverage Elsewhere</li> <li>Loss of Other Coverage Elsewhere</li> <li>Marriage/Registered Domestic Partner</li> <li>TIAA Retirement Healthcare Savings Plan - Employee</li> </ul> |
| Date of When New C  | overage Started 7 04/01/2025 💼                                                                                                    |
| Submit Elections By | 04/30/2025                                                                                                    |
| Benefits Offered    | Dental<br>Dependent Care FSA<br>Healthcare FSA<br>Medical<br>Medical - Spousal Surcharge<br>♥ More (4)                                                                                                    |
|                     | Drop files here<br>or<br>Select files                                                                                                    |
| enter your co       | mment                                                                                                    |
| Submit              | Save for Later Cancel                                                                                                    |

UNIVERSITY OF SAN FRANCISCO

 A pop-up window will appear stating you have submitted. Click Open.

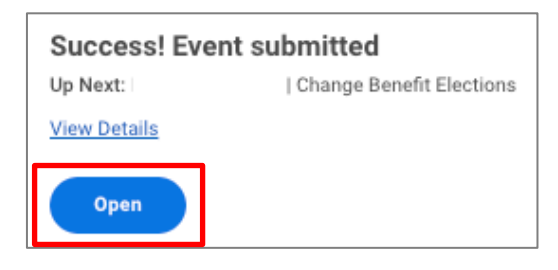

5. On the next page, click Let's Get Started.

| Change Benefit Elections            |                          |  |  |
|-------------------------------------|--------------------------|--|--|
| Initiated On<br>Submit Elections By | 04/21/2025<br>04/30/2025 |  |  |
| Let's Get Started                   |                          |  |  |

(If the pop-up window closes before you can click Open, you can find the task in your USFWorks Inbox – just click the **Benefit Event** message and then on **Let's Get Started**).

6. On the page with the Benefit cards, under the **Medical – Spousal Surcharge** card, click **Manage**.

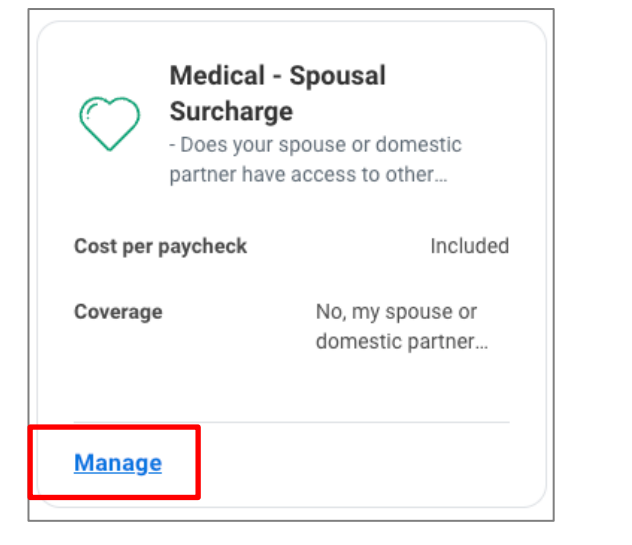

7. Click Select (do not click Waive) and Confirm and Continue.

| (ou must sel                                                                            | ect a plan.      |                               | ≡ ⊡ .                               |
|-----------------------------------------------------------------------------------------|------------------|-------------------------------|-------------------------------------|
| Benefit Plan                                                                            | *Selection       | You Pay<br>(Semi-<br>monthly) | Company Contribution (Semi-monthly) |
| - Does your<br>spouse or<br>domestic<br>partner have<br>access to<br>other<br>coverage? | Select     Waive | Included                      | \$0.00                              |

- 8. On the next page, select the following option from the **Coverage** dropdown list and click **Save**.
  - Yes, my spouse or domestic partner has access to other coverage.

| Coverage *             | No, my spouse or domestic<br>× partner does not have access to<br>other coverage                     |  |  |
|------------------------|----------------------------------------------------------------------------------------------------|--|--|
|                        | Şearch                                                                                               |  |  |
| Plan cost per paycheck | No, I am not covering a spouse or domestic partner.                                                  |  |  |
|                        | <ul> <li>No, my spouse or domestic partner<br/>does not have access to other<br/>coverage</li> </ul> |  |  |
|                        | Yes, my spouse or domestic partner<br>has access to other coverage                                   |  |  |
|                        | I am not enrolling in a USF medical plan                                                             |  |  |
|                        |                                                                                                    |  |  |
| Save Cancel            |                                                                                                    |  |  |

9. You will be taken back to the page with the Benefit cards. Click **Review and Sign**.

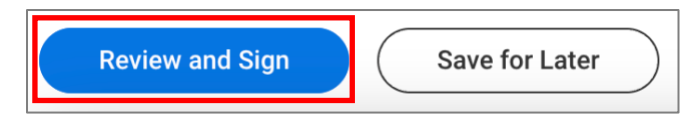

- **10.** On the 'Review and Sign' page:
  - a) Review your change to your selected option for the Medical Spousal Surcharge.
  - b) Check the **I Agree** checkbox, to provide an electronic signature, confirming your change.
  - c) Enter a comment explaining the change. For example: *I have updated my selected option for the Medical Spousal Surcharge*

as my spouse/RDP gained coverage through their employer, effective **DATE**. They will remain enrolled on my USF Medical Plan.

d) Click Submit.

| I Accept                                        |  |  |  |
|-------------------------------------------------|--|--|--|
|                                                 |  |  |  |
| enter your comment                              |  |  |  |
| Process History                                 |  |  |  |
| Change Benefits for Life Event- Awaiting Action |  |  |  |
| Submit Save for Later Cancel                    |  |  |  |

11. On the next page, click **Done** to complete the task.

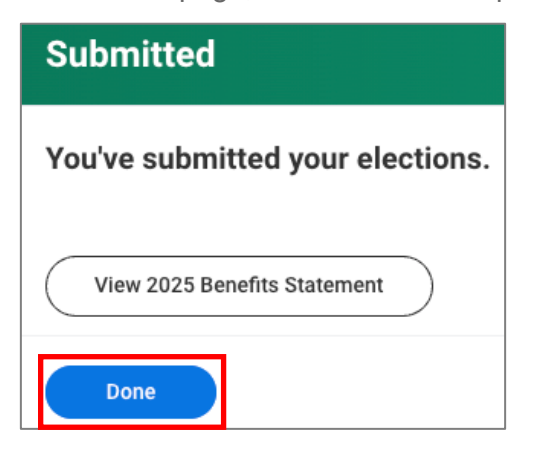

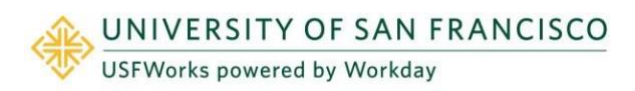

#### Spouse/RDP Loses Coverage Elsewhere

Follow these steps:

1. Log in to USFWorks and click Benefits and Pay.

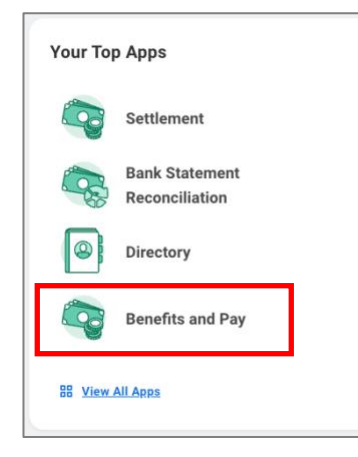

2. On the next page, under Tasks and Reports, select Change Benefits.

| Tasks and Reports                                                                                |   |
|--------------------------------------------------------------------------------------------------|---|
| Withholding Elections         Payment Elections         Change Benefits         My Tax Documents | s |

- 3. On the Change Benefits page:
  - a) Select Loss of Other Coverage Elsewhere as the Change Reason.
  - b) Enter the **Date of When Previous Coverage Ended** i.e. the date on which your spouse/RDP's coverage elsewhere through their employer ended.
  - c) Attach proof of your spouse/RDP's loss of coverage elsewhere (e.g. letter from their employer, COBRA packet).
  - d) Click Submit.

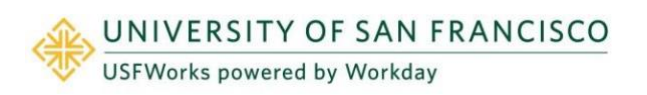

| A A A A A A A A A A A A A A A A A A A                  |                                                                                                    |
|--------------------------------------------------------|----------------------------------------------------------------------------------------------------|
| Disth or Adoption                                      |                                                                                                    |
| Death of Dependent                                     |                                                                                                    |
| Divorce/Dissolution of Registered Domestic Partnership |                                                                                                    |
| Gain Other Coverage Elsewhere                          |                                                                                                    |
| <ul> <li>Loss of Other Coverage Elsewhere</li> </ul>   |                                                                                                    |
| Marriage/Registered Domestic Partner                   |                                                                                                    |
| O TIAA Retirement Healthcare Savings Plan - Employee   |                                                                                                    |
| ous Coverage Ended                                     |                                                                                                    |
| y 04/30/2025                                           |                                                                                                    |
| Dental                                                 |                                                                                                    |
| Dependent Care FSA                                     |                                                                                                    |
| Healthcare FSA                                         |                                                                                                    |
| Medical<br>Medical - Speucel Surphore                  |                                                                                                    |
| More (4)                                               |                                                                                                    |
|                                                        |                                                                                                    |
|                                                        | Drop files here                                                                                                    |
|                                                        |                                                                                                    |
|                                                        | or                                                                                                    |
|                                                        | Select files                                                                                                    |
|                                                        |                                                                                                    |
|                                                        |                                                                                                    |
|                                                        |                                                                                                    |
| omment                                                 |                                                                                                    |
|                                                        |                                                                                                    |
|                                                        | <ul> <li>Birth or Adoption</li> <li>Death of Dependent</li> <li>Divorce/Dissolution of Registered Domestic Partnership</li> <li>Gain Other Coverage Elsewhere</li> <li>Loss of Other Coverage Elsewhere</li> <li>Marriage/Registered Domestic Partner</li> <li>TIAA Retirement Healthcare Savings Plan - Employee</li> <li>ous Coverage Ended</li> <li>04/01/2025</li> <li>Dental</li> <li>Dependent Care FSA</li> <li>Healthcare FSA</li> <li>Medical</li> <li>Medical - Spousal Surcharge</li> <li>More (4)</li> </ul> |

**4.** A pop-up window will appear stating you have submitted. Click **Open**.

| Success! Event submitted |                          |  |  |
|--------------------------|--------------------------|--|--|
| Up Next:                 | Change Benefit Elections |  |  |
| View Details             |                          |  |  |
| Open                     |                          |  |  |

5. On the next page, click Let's Get Started.

| Change Benefit Elections |            |  |  |
|--------------------------|------------|--|--|
| Initiated On             | 04/21/2025 |  |  |
| Submit Elections By      | 04/30/2025 |  |  |
|                          |            |  |  |

(If the pop-up window closes before you can click Open, you can find the task in your USFWorks Inbox – just click the **Benefit Event** message and then on **Let's Get Started**).

6. On the page with the Benefit cards, under the **Medical – Spousal Surcharge** card, click **Manage**.

| • Does your spouse or domestic partner have access to other |          |                                    |
|-------------------------------------------------------------|----------|------------------------------------|
| Cost per                                                    | paycheck | \$37.50                            |
| Coverage                                                    | •        | Yes, my spouse or domestic partner |
| <u>Manage</u>                                               | 2        |                                    |

7. Click Select (do not click Waive) and Confirm and Continue.

| Medical - Spousal Surcharge                                                             |                |                               |                                     |
|-----------------------------------------------------------------------------------------|----------------|-------------------------------|-------------------------------------|
| Projected Total Cost Per Paycheck<br>\$280.16                                           |                |                               |                                     |
| Plans Available                                                                         |                |                               |                                     |
| You must sele                                                                           | ct a plan.     |                               |                                     |
| 1 item                                                                                  | 1 item \Xi 🖬 🖬 |                               |                                     |
| Benefit Plan                                                                            | *Selection     | You Pay<br>(Semi-<br>monthly) | Company Contribution (Semi-monthly) |
| - Does your<br>spouse or<br>domestic<br>partner have<br>access to<br>other<br>coverage? | Select Waive   | Included                      | \$0.00                              |
| Confirm and Continue Cancel                                                             |                |                               |                                     |

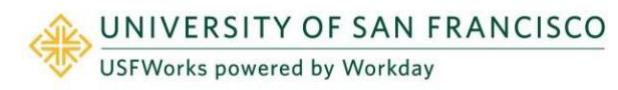

- 8. On the next page, select the following option from the **Coverage** drop-down list and click **Save**.
  - No, my spouse domestic partner does not have access to other coverage.

| Coverage *             | Yes, my spouse or domestic<br>× partner has access to other<br>coverage        |
|------------------------|--------------------------------------------------------------------------------|
|                        | Şearch                                                                         |
| Plan cost per paycheck | No, I am not covering a spouse or domestic partner.                            |
|                        | No, my spouse or domestic partner<br>does not have access to other<br>coverage |
|                        | • Yes, my spouse or domestic partner has access to other coverage              |
|                        | I am not enrolling in a USF medical plan                                       |
|                        |                                                                                |
| Save                   | Cancel                                                                         |

9. You will be taken back to the page with the Benefit cards. Click **Review and Sign**.

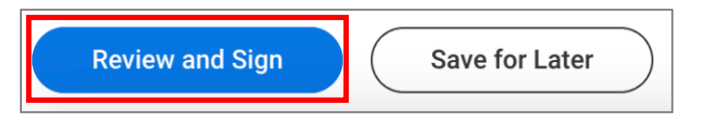

- **10.** On the 'Review and Sign' page:
  - a) Review your change to your selected option for the Medical Spousal Surcharge.
  - b) Check the **I Agree** checkbox, to provide an electronic signature, confirming your changes.

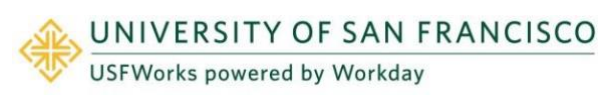

c) Enter a comment explaining the change. For example: *I have updated my selected option for the Medical Spousal Surcharge as my spouse/RDP lost coverage through their employer, effective DATE. They will remain enrolled on my USF Medical Plan.* 

| I Accept    |                                          |
|-------------|------------------------------------------|
| enter yo    | our comment                              |
| Process His | tory                                     |
| Change      | Benefits for Life Event- Awaiting Action |
| Submit      | Save for Later Cancel                    |

**11.** On the next page, click **Done** to complete the task.

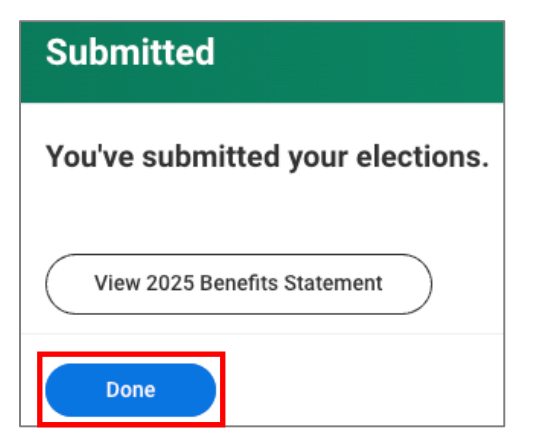

#### d) Click Submit.

#### **Further Benefits information**

You can find more information on USF benefits here on myUSF: <u>https://myusf.usfca.edu/human-resources/benefits</u>

On that page, you can also find a link to the latest **Benefits Guide** in the **Quick Links** section:

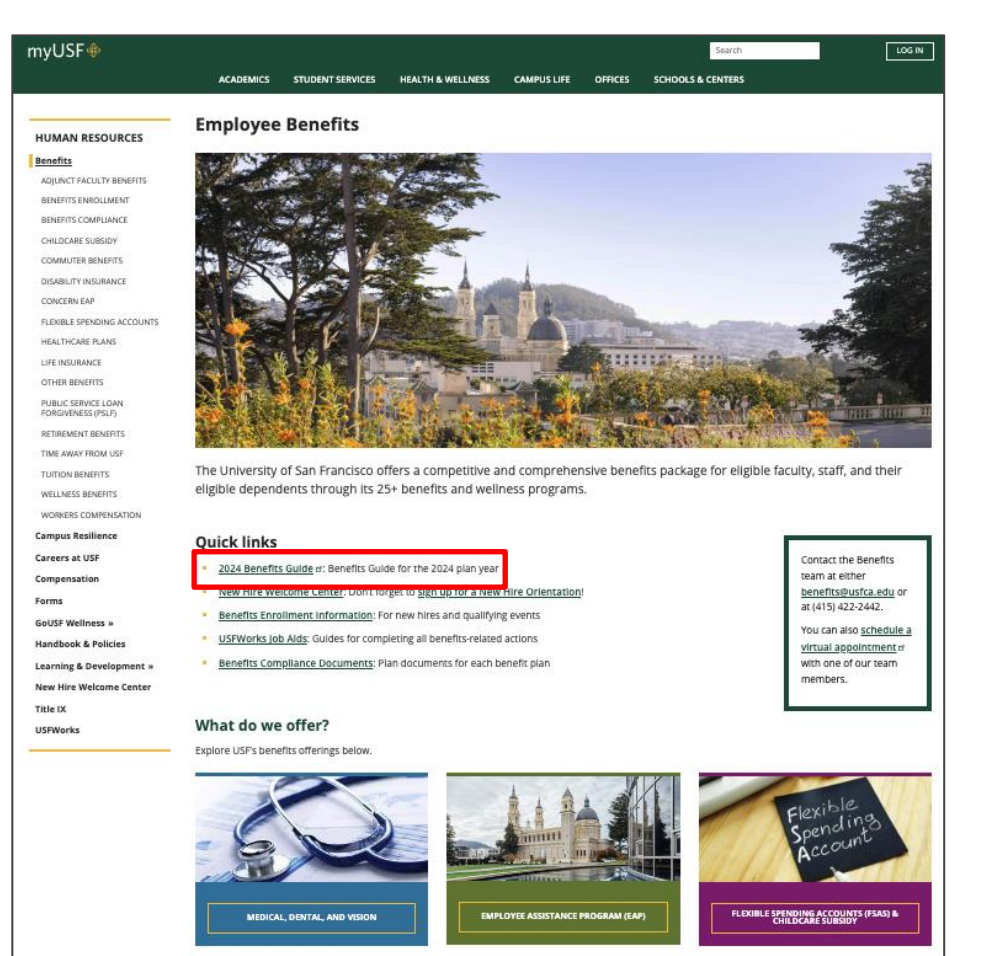

#### **Benefits Team contact information**

Please contact a USF Benefits Representative if you have further questions at <u>benefits@usfca.edu</u> or dial (415) 422-2442.

For inquiries concerning:

- a general HR issue, please email humanresources@usfca.edu
- leaves, please email <u>leaves@usfca.edu</u>
- payroll, please email payroll@usfca.edu
- retirement, please email retirementplan@usfca.edu
- Tuition Remission, please email tuitionremission@usfca.edu

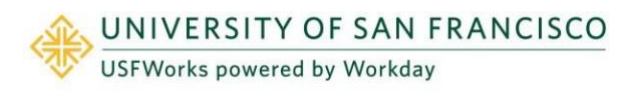